# Anleitung für einen erfolgreichen DATEV-Export

Der DATEV-Export ermöglicht den Übertrag von Buchungsdaten an Ihren Steuerberater. Die Exportschnittstelle ist für die Übergabe an "DATEV Kanzlei Rechnungswesen" konzipiert.

# Übersicht

Umfang der Schnittstelle Voraussetzungen DATEV-Export ASCII-CSV DATEV-Export KNE Besonderheit Konto 2200 Problembehandlung häufiger Fehlermeldungen

## Umfang der Schnittstelle

| Bereich                    | Hinweise                                                                                                    |
|----------------------------|----------------------------------------------------------------------------------------------------|
| Schnittstelle zu DATEV     | Die Schnittstellenbeschreibung wird von DATEV zur Verfügung<br>gestellt und in Lexware büro easy entsprechend angepasst.<br>Die Funktionalität der DATEV-Schnittstelle wird ausschließlich mit<br>der Software <b>'DATEV Kanzlei-Rechnungswesen'</b> umgesetzt.<br>Andere Produkte mit DATEV-Schnittstelle stehen uns nicht zur<br>Verfügung und können von uns nicht getestet werden.                                                                                                    |
| Format                     | Lexware büro easy unterstützt sowohl das DATEV-Format (ASCII-<br>CSV) als auch das ältere Format Postversanddaten (KNE).                                                                                                    |
| Exportdaten                | Sie können Buchungsdaten exportieren.                                                                                                    |
| Belegnummern               | Die Programmsystematik zu Belegnummern unterscheidet sich in<br>Lexware büro easy und in DATEV Kanzlei Rechnungswesen.<br>Von DATEV werden ausschließlich Ziffern 1-9, Groß-<br>/Kleinbuchstaben A-Z und Sonderzeichen \$ & % * + - / zugelassen,<br>alle anderen Zeichen sind nicht erlaubt und führen in DATEV zu<br>Warnmeldungen.<br>Die Belegnummern werden wie von Ihnen erfasst exportiert, achten<br>Sie darauf, dass keine unzulässigen Zeichen verwendet werden.<br>Dazu zählen ebenfalls Leerzeichen, Umlaute sowie Punkt, Komma,<br>Semikolon und Doppelpunkt. |
| Automatische Steuerbuchung | Lexware büro easy bucht alle Umsatzsteuerbeträge auf das<br>"Mehrwertsteuerverrechnungskonto – 2200" für den DATEV-Export<br>werden diese automatisch auf die entsprechenden DATEV-                                                                                                    |

|                                 | Steuerschlüssel verbucht. (Siehe auch entsprechendes Thema)<br>Bei DATEV-Automatikkonten wird die Steuer beim Import in Kanzlei<br>Rechnungswesen automatisch gebucht. Die von büro easy<br>mitgelieferten Konten sind entsprechend gekennzeichnet und<br>sollten nicht geändert werden. |
|---------------------------------|----------------------------------------------------------------------------------------------------|
| Buchungstext                    | Während dem Export wird ein automatischer Buchungstext<br>generiert, bestehend aus einem Kürzel für die Belegart, der<br>Belegnummer und dem Namen des Kunden bzw. Lieferanten.<br>Dieser Buchungstext ist auf 30 Zeichen begrenzt.                                                      |
| Abweichendes<br>Wirtschaftsjahr | DATEV unterstützt den Übertrag eines abweichenden<br>Wirtschaftsjahres nur in zwei Jahresteilen, getrennt durch den<br>Jahreswechsel, oder monatlich.                                                                                                    |

## Zurück zur Übersicht

# Voraussetzungen

| Voraussetzung                           | Beschreibung                                                                                                    |
|-----------------------------------------|----------------------------------------------------------------------------------------------------|
| Steuerberaterdaten sind<br>bekannt      | Pflichtangaben im Exportassistenten sind die Mandantennummer<br>und die Beraternummer.<br>Diese Angaben bekommen Sie von Ihrem Steuerberater.                                                                                                    |
| Neue Firmendatei bei<br>Ist-Besteuerung | Wenn Sie der Ist-Besteuerung unterliegen ist es zwingend<br>erforderlich eine Firmendatei zu verwenden, die mit der Version<br>2014 oder aktueller erstellt wurde. Die Datenübergabe mit einer<br>älteren Datei ist nicht bzw. nicht fehlerfrei möglich.<br>Wenn Sie der Sollbesteuerung unterliegen können Sie auch ältere<br>Firmendatei verwenden. |
| Konten sind korrekt angelegt            | Damit die Daten korrekt übertragen werden, müssen die Angaben in<br>den Konteneigenschaften richtig hinterlegt sein.<br>Wir empfehlen einen der <b>Standardkontenrahmen</b> bzw. die<br>Standardkonten von Lexware büro easy zu verwenden.<br>Klären Sie die Eigenschaften von <b>individuellen Konten</b> mit Ihrem<br>Steuerberater.                |
| Konten mit Nummer                       | Buchen Sie ausschließlich auf Konten mit Nummer.<br>Aktivieren Sie unter 'Firma > Einstellungen > Nummernkreise' die<br>Funktion 'Kontonummer verwenden' und ergänzen ggf. die<br>Nummern für selbst erstellte Konten.                                                                                                    |
| DATEV-Automatik                         | Die von Lexware büro easy mitgelieferten Konten sind DATEV-<br>konform und die Option DATEV-Automatik ist bereits entsprechend<br>aktiviert oder deaktiviert. Verändern Sie diese Einstellung bitte<br>nicht. Für individuell angelegte Konten, erkundigen Sie sich bei                                                                               |

|                                    | Ihrem Steuerberater, ob diese die Automatik-Option benötigen.<br>Konten mit DATEV-Automatik sind in der Regel vom Typ Erlös oder<br>Wareneingang.                                                                                                    |
|------------------------------------|----------------------------------------------------------------------------------------------------|
| Debitoren-<br>/Kreditorennummer    | Jedem Kunden und Lieferanten muss eine eigene "DATEV-<br>Debitoren- bzw. Kreditorennummer" zugeordnet sein. Diese werden<br>vom Programm automatisch vergeben und können in der 'Kunden-<br>bzw. Lieferantenverwaltung' geprüft und ergänzt werden, jeweils im<br>'Bearbeiten-Dialog' im Register 'Rechnungsinfo'.<br>Üblicherweise sind die DATEV-Nummer 5-stellig,<br>für Kunden/Debitoren: 10000 – 69999<br>für Lieferanten/Kreditoren: 70000 – 99999 |
| Keine "Sammel"<br>Journalbuchungen | Journalbuchungen die sowohl mehrere Konten im Soll als auch im<br>Haben verwenden können nicht exportiert werden. Da DATEV bei<br>"Aufteilungsbuchungen" auf einer Seite des Buchungsatzes ein<br>"fixes Konto" benötigt. Diese Journalbuchungen werden nicht an die<br>DATEV-Schnittstelle übergeben.                                                                                                    |

Zurück zur Übersicht

## DATEV-Export ASCII-CSV

- 1. Wählen Sie den Menüpunkt 'Extras > Steuerberaterfunktionen > DATEV'.
- 2. Selektieren Sie den Export-Modus 'DATEV-Format (ASCII-CSV)'
- 3. Tragen Sie die 'Mandanten- und Berater-Nummer' nach Vorgabe Ihres Steuerberaters ein.
- 4. Wählen Sie den 'Datumsbereich von/bis' aus.
- 5. Bestätigen Sie per 'OK-Button'.
- 6. Der Assistent fragt den Speicherort ab, Sie sollten an einem Ort speichern den Sie gut wiederfinden z. B. auf dem Desktop.
- 7. Eine Hinweismeldung über die Ausgabe der CSV-Datei erscheint.
- 8. Der Assistent fragt ab, ob Sie die Datei öffnen möchten.
- 9. Zuletzt erscheint ein Hinweis mit der Anzahl von Buchungen, die erfolgreich exportiert wurden.

| DATEV-Export Assi | stent: Buchungsdaten   |       |            | X     |
|-------------------|------------------------|-------|------------|-------|
| DATEV-Verwaltung  | sangaben:              |       |            |       |
| Export-Modus:     | DATEV-Format (ASCII-CS | SV) - |            |       |
| Mandanten-Nr.:    | 13215                  |       |            |       |
| Berater-Nr.:      | 40.5+40                |       |            |       |
| Datum von:        | 01.01.2016             | bis:  | 31.05.2016 |       |
| Konten zuordne    | n                      |       | OK Abbr    | echen |

TIPP: Änderungen bezüglich Konten-Nummer oder DATEV-Automatik können über den Button 'Konten zuordnen > Alle anzeigen' recht schnell und einfach vorgenommen werden. Falls Konten ohne Nummer verwendet wurden, erscheint dieser Assistent automatisch.

#### Zurück zur Übersicht

## DATEV-Export KNE

- 1. Wählen Sie den Menüpunkt 'Extras > Steuerberaterfunktionen > DATEV'.
- 2. Selektieren Sie den Export-Modus 'Kontonummernerweiterung (KNE)'
- 3. Tragen Sie die 'Mandanten- und Berater-Nummer' nach Vorgabe Ihres Steuerberaters ein.
- 4. Wählen Sie den 'Datumsbereich von/bis' aus.
- 5. Die restlichen Felder sind Optional und können auf Wunsch des Steuerberaters genutzt werden.
- 6. Der Assistent fragt den Speicherort ab, per 'Durchsuchen-Button' können Sie den Ort an dem gespeichert werden soll ändern, verwenden Sie einen den Sie gut wiederfinden z. B. auf dem Desktop.
- 7. Bestätigen Sie per 'OK-Button'.
- 8. Zuletzt erscheint eine Meldung mit dem Hinweis "erfolgreich beendet" und wie viele Buchungen exportiert wurden.

| DATEV-Export Assis | stent: Buchungsdaten    |                      |                     | x    |
|--------------------|-------------------------|----------------------|---------------------|------|
| DATEV-Verwaltungs  | sangaben:               |                      |                     |      |
| Export-Modus:      | Kontonnummererweiteru   | ng (KNE) 🔹           |                     |      |
| Mandanten-Nr.:     | 13213                   |                      |                     |      |
| Berater-Nr.:       | 121313                  | Beratername:         |                     |      |
| DFV-Kennzeichen:   |                         | Passwort:            |                     |      |
| Datenträger-Nr.:   |                         | Abrechnungs-Nr.:     | 1                   |      |
| KNE-Länge (4-8):   | 4                       |                      |                     |      |
| Datum von:         | 01.01.2016              | bis:                 | 31.05.2016          |      |
| Dateipfad:         | C:\Users\Public\Documer | nts\Lexware\bueroeas | y\Daten\ Durchsuche | en   |
| Konten zuordner    | n                       | (                    | OK Abbred           | then |

TIPP: Änderungen bezüglich Konten-Nummer oder DATEV-Automatik können über den Button 'Konten zuordnen > Alle anzeigen' recht schnell und einfach vorgenommen werden. Falls Konten ohne Nummer verwendet wurden, erscheint dieser Assistent automatisch.

Zurück zur Übersicht

### Besonderheit Konto 2200

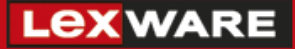

Auf dem Konto 2200 "Mehrwertsteuerverrechnungskonto" werden sämtliche Umsatzsteuer- und Vorsteuer-Beträge verbucht, außerdem ist es in der Systematik von Lexware büro easy ebenfalls vorgesehen die Zahlungen und Erstattungen über dieses Konto zu buchen.

Selbstverständlich ist in "DATEV Kanzlei-Rechnungswesen" dieses Konto so nicht vorhanden und die Nummer 2200 wird für ein anderes Konto verwendet, im SKR03 "Körperschaftssteuer" und im SKR04 "Sonderausgaben".

Dennoch werden die Steuerbeträge korrekt in DATEV importiert, wie im Thema "Umfang der Schnittstelle" beschrieben werden hierfür die DATEV-Steuerschlüssel verwendet.

Lediglich wenn das Konto 2200 direkt in einer Buchung verwendet wird und nicht per Steuerschlüssel angesteuert wird, werden diese Beträge ebenfalls in DATEV auf die Kontonummer 2200 verbucht. Hierunter fallen beispielsweise die Umsatzsteuervorauszahlungen, Umsatzsteuernachzahlungen und Umsatzsteuererstattungen die über den Menüpunkt 'Extras > Umsatzsteuer/Elster' erstellt werden können.

Üblicherweise handelt es sich um eine sehr geringe Anzahl solcher Buchungen pro Jahr, welche in DATEV unkompliziert und problemlos geändert werden können.

Zurück zur Übersicht

### Problembehandlung häufiger Fehlermeldungen

Während des DATEV-Exports kann es zu verschiedenen Fehlermeldungen kommen, untenstehend haben wir für Sie die häufigsten Problematiken und deren gewöhnliche Lösung aufgeführt.

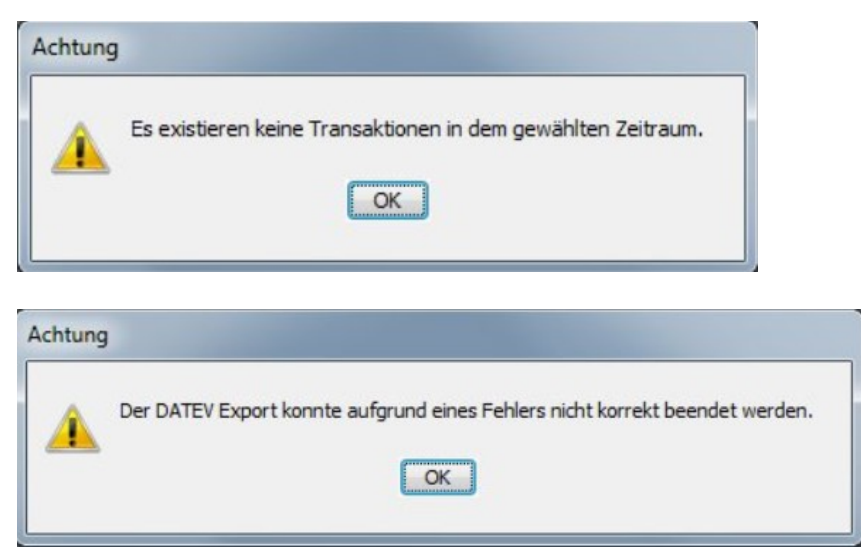

Diese Fehlermeldungen treten gemeinsam bzw. nacheinander auf.

Lösung: Überprüfen Sie die eingegeben Datumsangaben.

# Lex ware

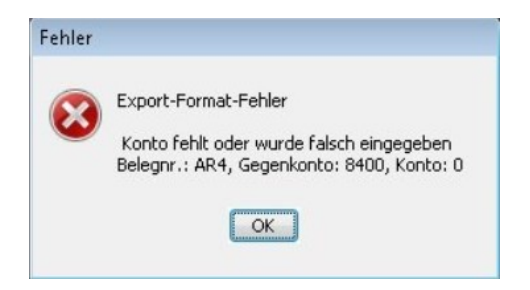

**Lösung:** Bei einem oder mehreren Kunden/Lieferanten fehlt die DATEV-Nummer, prüfen Sie die Vollständigkeit indem Sie den 'Ansprechpartner-Bericht' Kunden bzw. Lieferanten verwenden und über 'Anpassen' die Spalte 'DATEV-Nummer' hinzufügen.

Führen Sie einen 'Doppelklick' auf den Kunden im Bericht aus, dadurch öffnet sich der 'Bearbeiten-Dialog' im Register 'Rechnungsinfo' kann die 'DATEV-Nummer' ergänzt werden.

| Fehler |                                                            |
|--------|------------------------------------------------------------|
| 8      | Der Zeitraum stimmt nicht mit dem Wirtschaftsjahr überein! |

**Lösung:** Der Export beim abweichenden Wirtschaftsjahr Darf nicht über Jahreswechsel hinweg ausgeführt werden.

Zurück zur Übersicht